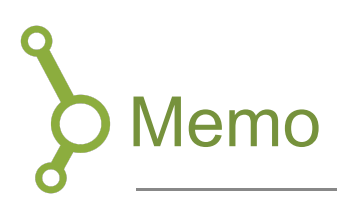

Memo-funktionen på din smartphone kan bruges til at lave udmærkede optagelser, og du kan senere redigere dem direkte på telefonen eller importere dem i et program på din computer. Nedenstående vejledning tager udgangspunkt i Memo-app'en på iPhones.

I denne vejledning finder du en introduktion til brug af memo-funktionen, herunder:

| 1. Åben Memo                              | 1 |
|-------------------------------------------|---|
| 2. Optag                                  | 1 |
| 3. Redigering af dit memo                 | 2 |
| 3.1 Rediger eller slet en del af dit memo | 2 |
| 3.2 udskiftning af en del af et memo      | 2 |

## 1. Åben Memo

Brug memo app'en på din telefon eller computer. På Apple produkter ser den ud som følger:

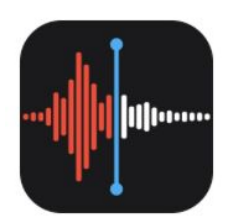

### 2. Optag

- 1. Tryk på 🛑 nederst på skærmen for at optage.
- 2. Stop optagelsen ved at trykke på 🛡 .
- 3. På iPad eller Mac skal du trykke eller klikke på **F** for at pause optagelsen.
- 4. Når du trykker på 🛡 gemmes din optagelse automatisk.

Du kan tilgå dine optagelser fra alle enheder, så længe enheden er logget på samme iCloud.

# AU STUDYPEDIA >

### 3. Redigering af dit memo

#### 3.1 Rediger eller slet en del af dit memo

- Find det memo du vil redigere. Tryk på •••, og tryk derefter på "Rediger optagelse".
  På iPad eller Mac: Vælg det ønskede memo, og klik derefter på "Rediger".
- 2. Tryk på . Der vises gule håndtag med pile i hver ende af memoet i den nederste grafiske repræsentation af din optagelse.

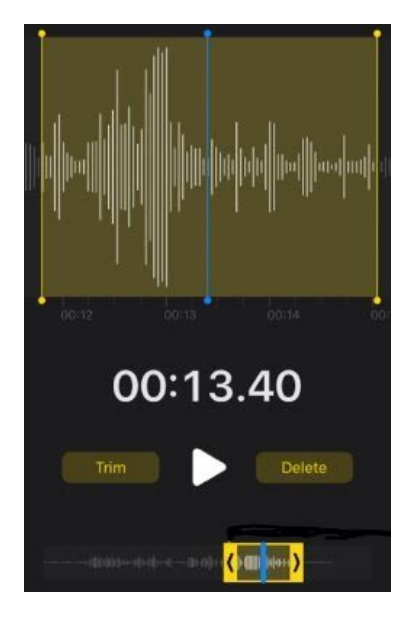

- 3. Du kan nu justere de gule pile for at inkludere mere eller mindre af din optagelse ved at trække dem til siderne.
- 4. Når du er færdig med at "trimme" din optagelse skal du trykke på Tilpas.
- 5. Tryk på "Arkiver". Tryk på OK, hvis du er færdig med at redigere memoet.

#### 3.2 udskiftning af en del af et memo

- Tryk på det memo, du ønsker at redigere. Tryk på ••••, og tryk derefter på "Rediger optagelse". Vælg det relevante memo på din iPad eller Mac, og tryk derefter på "Rediger".
- 2. Skub bølgeformen til venstre eller højre, indtil det blå afspilningsmærke er placeret i begyndelsen af den del, du vil udskifte. På Mac: Placer afspilningsmærket på optagelsesoversigten nederst i appen for at vælge et startsted.

- 3. Tryk på "Udskift" for at optage over det eksisterende memo.
- 4. Tryk på **1**, når du er færdig med at optage.
- 5. Tryk på "OK" for at arkivere.